## プログラムを作ってみましょう

まず、簡単なプログラム

はじめてのプログラム

と、表示するプログラムを作っていましょう。

## エディタでプログラムを作成

ファイル名を index.htm という名前で

<!DOCTYPE HTML PUBLIC "-//W3C//DTD HTML 4.01 Transitional//EN"> <html> <hr> はじめてのプログラム <hr> </html>

というものを、作ってみましょう。

作成には、サクラエディタを使ってみます。

まだ、サクラエディタがインストールしていない場合はこちらから

サクラエディタのアイコンをダブルクリックして起動します。

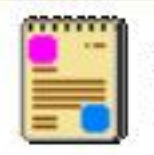

sakuraW.exe サクラエディタW Project: Sakura-Editor-W

サクラエディタが起動します。

| 📳 (無題)  | - sakur | aW(Jul 2       | 0 2009) | 1.6.4 | .0  |     |     |      |     |            |     | _   |    | ×           |
|---------|---------|----------------|---------|-------|-----|-----|-----|------|-----|------------|-----|-----|----|-------------|
| ファイル(E) | 編集(E)   | 変換( <u>C</u> ) | 検索(S)   | ツール   | Ð   | 設定② | ウイ  | ンドウ( | W   | ヘルプ        | Ξ   |     |    |             |
| 🖸 🖾 🔹   |         | 00             | 41 III  | 6     | 2 💩 |     | e d | ¢T₀° | 1   | <b>W t</b> | 4   |     |    |             |
| i anta  | 1       |                | 12 1    | 13.   | цЦ  |     | ulu |      | 111 | hin        | 16. | li  | 1  | <u>[</u> _] |
| (CSCOR) |         |                |         |       |     |     |     |      |     |            |     |     |    | -           |
|         |         |                |         |       |     |     |     |      |     |            |     |     |    |             |
|         |         |                |         |       |     |     |     |      |     |            |     |     |    | 3           |
| <       |         |                |         |       |     |     |     |      |     |            |     |     | >  |             |
|         |         |                |         |       |     |     |     |      |     | 1 i        | Ť   | REC | 挿入 |             |

プログラムを打ち込みます。

上記内容を、コピー&ペーストできます。

| 📳 (無題)                                                                                                    | (更新) - sakuraW(Jul 20:                                                       | 2009) 1.6.4.0 |                           |                      |           |
|----------------------------------------------------------------------------------------------------|------------------------------------------------------------------------------|---------------|---------------------------|----------------------|-----------|
| ファイル(E)                                                                                                    | 編集(E) 変換(C) 検索(S)                                                            | ツール(T) 設定(Q)  | ウィンドウ🔟 へ、                 | ミン(王)                |           |
| 🖸 🖾 🔹                                                                                                    | 🖶 🔂 📭 🖓 🖓                                                                    | 🐻 👽 💩 😻 🍝 -   | 😸 📬 📳 🖫                   | 1 🗱 🗒                |           |
| 0<br>1 DOC<br 2 <html<br>3 <hr/>+<br/>4  ↓ ∪ &amp;<br/>5 <hr/>+<br/>6 [EOF]</html<br>                                                         | <u>I1112</u><br>CTYPE HTML PUBLIC *-//₩3<br>>↩<br>う<br>かてのプログラム↩<br>」<br>」>↩ | <u> 3</u>     | <u>15</u><br>Transitional | <u> 6</u><br>//EN″>↩ |           |
|                                                                                                    |                                                                              |               |                           |                      | >         |
|                                                                                                    |                                                                              | 7行 1桁 CRL     | -                         | SJIS                 | REC 挿入    |
| ファイルを                                                                                                    | 選択し、「名前を付けて保存                                                                | 字」を選択します。     |                           |                      |           |
| (無題)                                                                                                    | (更新) - sakuraW(Jul 20 :                                                      | 2009) 1.6.4.0 |                           |                      |           |
| ファイル(E)                                                                                                    | 新規作成(N)                                                                      | Ctrl+N        | インドウ(W) へい                | ルプ(比)                |           |
| 6 🗟 🔹                                                                                                    | <br>☞ 開(( <u>O</u> )                                                         | Ctrl+O        | 4 🔩 🚮 🖫                   | 1 24 🗐               |           |
| <u>D</u>                                                                                                    | Ⅰ 上書き保存(S)                                                                   | Ctrl+S        |                           |                      | <u></u>   |
| 1 DOC<br 2 <btm< td=""><td>🔒 名前を付けて保存(A)</td><td>Shift+Ctrl+S</td><td><sup>ir</sup>ansitional</td><td>//EN"&gt;↩</td><td><u>(</u></td></btm<> | 🔒 名前を付けて保存(A)                                                                | Shift+Ctrl+S  | <sup>ir</sup> ansitional  | //EN">↩              | <u>(</u>  |
| 3 <hr/>                                                                                                    | ☆ すべて上書き保存(Z)                                                                |               |                           |                      |           |
| 4 はじぬ<br>5                                                                                                    | ₽ <mark>1</mark> 保存して閉じる(E)                                                  |               |                           |                      |           |
| 6 <td>□ IIII C CIII C U U<br/>□ 閉じる(C)</td> <td>Alt+F4</td> <td></td> <td></td> <td></td>                                                     | □ IIII C CIII C U U<br>□ 閉じる(C)                                              | Alt+F4        |                           |                      |           |
| [EOF]                                                                                                    |                                                                              | Ctrl+F4       |                           |                      |           |
|                                                                                                    | 🎽 閉じて開く(山                                                                    | Shift+Ctrl+F4 |                           |                      | >         |
| Shift+Ctrl+S                                                                                                    | 開き直す( <u>W</u> )                                                             | •             |                           | SJIS                 | REC 挿入 .: |
| -                                                                                                    | 🚮 印刷(P)                                                                      | Ctrl+P        |                           |                      |           |
|                                                                                                    | 😼 印刷プレビュー🖤                                                                   | Shift+Ctrl+P  |                           |                      |           |

ファイルの格納場所を

program>ffftp

## ファイル名

index.htm

とし、「保存」を選択します。

| 名前を付けて保存                                       |                                                                                                    |                                   |       | ? 🛛                                                               |
|------------------------------------------------|----------------------------------------------------------------------------------------------------|-----------------------------------|-------|-------------------------------------------------------------------|
| 保存する場所 (P):<br>最近使ったファイル<br>デスクトップ<br>マイドキュメント | <ul> <li>デスクトップ</li> <li>デスクトップ</li> <li>デスクトップ</li> <li>マイドキュメント</li> <li>マイコンピュータ</li> <li>ローカルディン</li> <li>Program F</li> <li>デバレのフォルダ</li> </ul> | ע<br>גלי (C:)<br>iles<br>גלי (D:) | 0     | •                                                                 |
| קר באר אב                                      | ファイル名(N): [<br>ファイルの種類(T):                                                                                                    | index.htm <br>ユーザー指定 (*.txt,*.*)  |       | 保存(S)           ・           ・           ・           ・           ・ |
|                                                |                                                                                                    |                                   |       | <u>へルプ(出)</u>                                                     |
|                                                | 文字コードセット( <u>C</u> ):<br>最近のファイル( <u>E</u> ):<br>最近のフォルダ( <u>D</u> ):                                                                                | SJIS                              | 奥なし 🔽 | <u>B</u> OM                                                       |

つぎに、作ったプログラムをサーバへアップロードします。

プログラムのアップロードには、ftp が必要です。今回は、ffftp を使用します。

まだ、ffftp がインストールしていない場合は<u>こちらから</u>

また、<u>ffftpへのサーバ登録</u>が必要です。初期設定(ホストの登録)がされていない場合は、まず そちらを行ってください。

ffftp のアイコンをダブルクリックして、起動します。

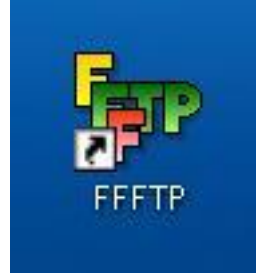

登録ホストを選択し、「接続」を選択します。

| ■ ホストー覧                                       |                        |
|-----------------------------------------------|------------------------|
| <ul> <li>■ ロノボップ</li> <li>■ さくらネット</li> </ul> | 新規ホスト(N)<br>新規ゲルーフ°(G) |
|                                               | 設定変更(M)<br>コピー(C)      |
|                                               | <br>削除( <u>D</u> )     |
|                                               |                        |

ルート(/)の場所に、転送する、プログラム index.htm を選択し、アップロードボタン(上矢印) を、選択します。

| ₩ ロリポップ (*) - FFFTP                                                                                                    |                                |            |            |       |          |
|----------------------------------------------------------------------------------------------------|--------------------------------|------------|------------|-------|----------|
| 接続(E) コマンド( <u>C</u> ) ブックマーク( <u>B</u> ) 表示( <u>V</u> )                                                                                                    | ツール(T) オプション(Q) ヘルプ(H)         |            |            |       |          |
| 🕴 🗶 🐺 🔸 🛧 🐴 🗶 🖘 🖆 🚺                                                                                                    | 🖲 🖪 E.o. J.s 🗯 カ 🍼 🏭 🏢         | № ⊗        |            |       |          |
| 🔁 🗃 C:¥Program Files¥ffftp1 🔹                                                                                                    |                                |            |            |       | ~        |
| 名前日付                                                                                                    | 名前                             | 日付         | サイズ 種…     | 属性    | 所有者      |
| epuninstexe         2009,           FFFTP.chm         2007,           FFFTP.exe         2008,           FFFTP.txt         2008,           Index.htm         2009,           JRE32.DLL         2002, | C evelcome.html                | 2009/08/15 | 1,016 html | Υ₩r ( | chips.jp |
| 257 "/" is the current directory                                                                                                    |                                |            |            |       |          |
| ローカル 選択1個(116 Bytes) ローフ                                                                                                    | Jル空 50825.89M Bytes 転送待ちファイルO個 |            |            |       |          |

サーバ側に、正常に、転送されたのを確認します。

| ₩ ロリポップ (*) - FFFTP                                                                                                    |                                              |                                    |                           |                      |
|----------------------------------------------------------------------------------------------------|----------------------------------------------|------------------------------------|---------------------------|----------------------|
| 接続(E) コマンド(C) ブックマーク(B) 表示(V)                                                                                                    | ツール(1) オプション(2) ヘルプ(出)                       |                                    |                           |                      |
| 🕴 🗶 🐺 🐥 🛧 👌 🗙 🗠 [                                                                                                    | A B 훰 E., J.; 🗮 カ 🥑 🏭 🏢                      | № ⊗                                |                           |                      |
| 🔁 🗃 C:¥Program Files¥ffftp1                                                                                                    | E                                            |                                    |                           | *                    |
| 名前                                                                                                    | 1 名前                                         | 日付 サイン                             | ズ 種 属性                    | 所有者                  |
| epuninstexe         2009           FFFTP.chm         2007           FFFTP.exe         2008           FFFTP.txt         2008           index.htm         2009           JRE32.DLL         2002 | /(C<br>index.htm<br>// ■ welcome.html<br>//C | 2009/08/15 1 11<br>2009/08/15 1.01 | 0 htm rw-rr<br>6 html rwr | chips.jp<br>chips.jp |
| ファイル一覧の取得は正常終了しま                                                                                                    | モレた。(304 Bytes)                              |                                    |                           | <                    |
| ローカル 選択1個(116 Bytes) ロー                                                                                                    | カル空 50825.89M Bytes 転送待ちファイル0個               |                                    |                           |                      |
| ホームページへ                                                                                                    |                                              |                                    |                           |                      |

<u>http://</u>ドメイン名 /index.htm

アクセスし、表示されれば、成功です。

| 🚰 http:// 🧊 - jou.chips.jp/index.htm – Microsoft Internet Explorer           |              |
|------------------------------------------------------------------------------|--------------|
| ファイル(E) 編集(E) 表示(V) お気に入り(A) ツール(T) ヘルプ(H)                                   | <b>A</b>     |
| 🔇 戻る • 🕥 - 🖹 🗟 🏠 🔎 検索 🌟 お気に入り 🚱 🔗・ 🍪                                         | 5            |
| アドレス(D) Chips.jp/index.htm                                                   | 💊 🛃 移動 リンク 🌺 |
| <ul> <li>クェブを検索</li> <li>ク・ (*)・ (*)・ (*)・ (*)・ (*)・ (*)・ (*)・ (*)</li></ul> |              |
|                                                                              | ~            |
| はじめてのプログラム                                                                   |              |
|                                                                              |              |
| 🧃 ページが表示されました 🌑                                                              | インターネット      |